# Updating the eEvaluation Application

11/29/2016

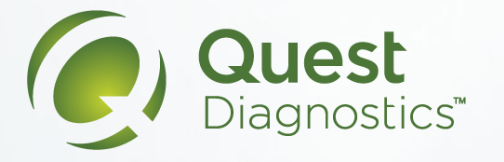

# Open the App Catalog Icon

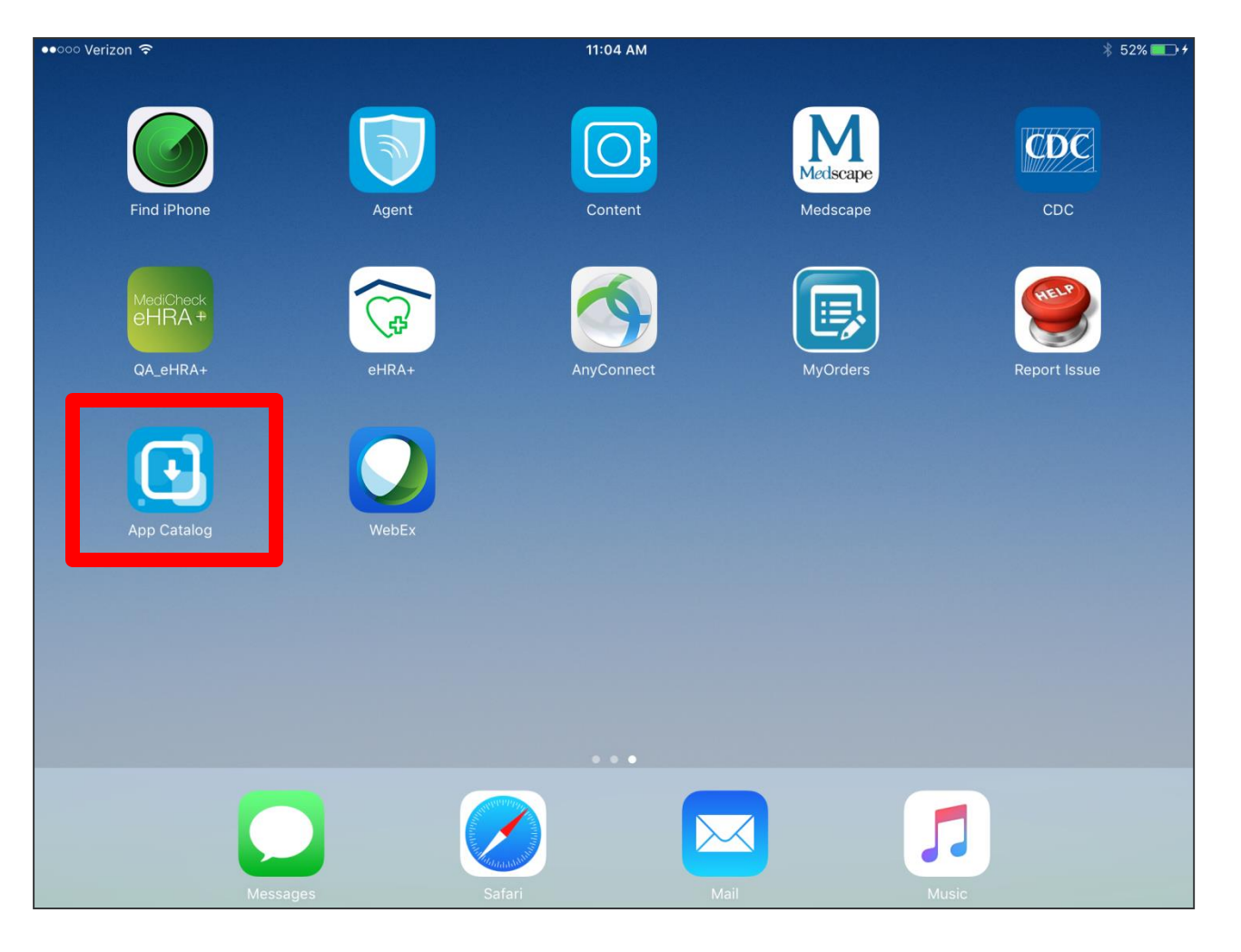

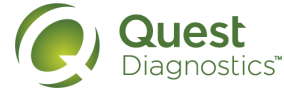

# Tap the 'Update' Button

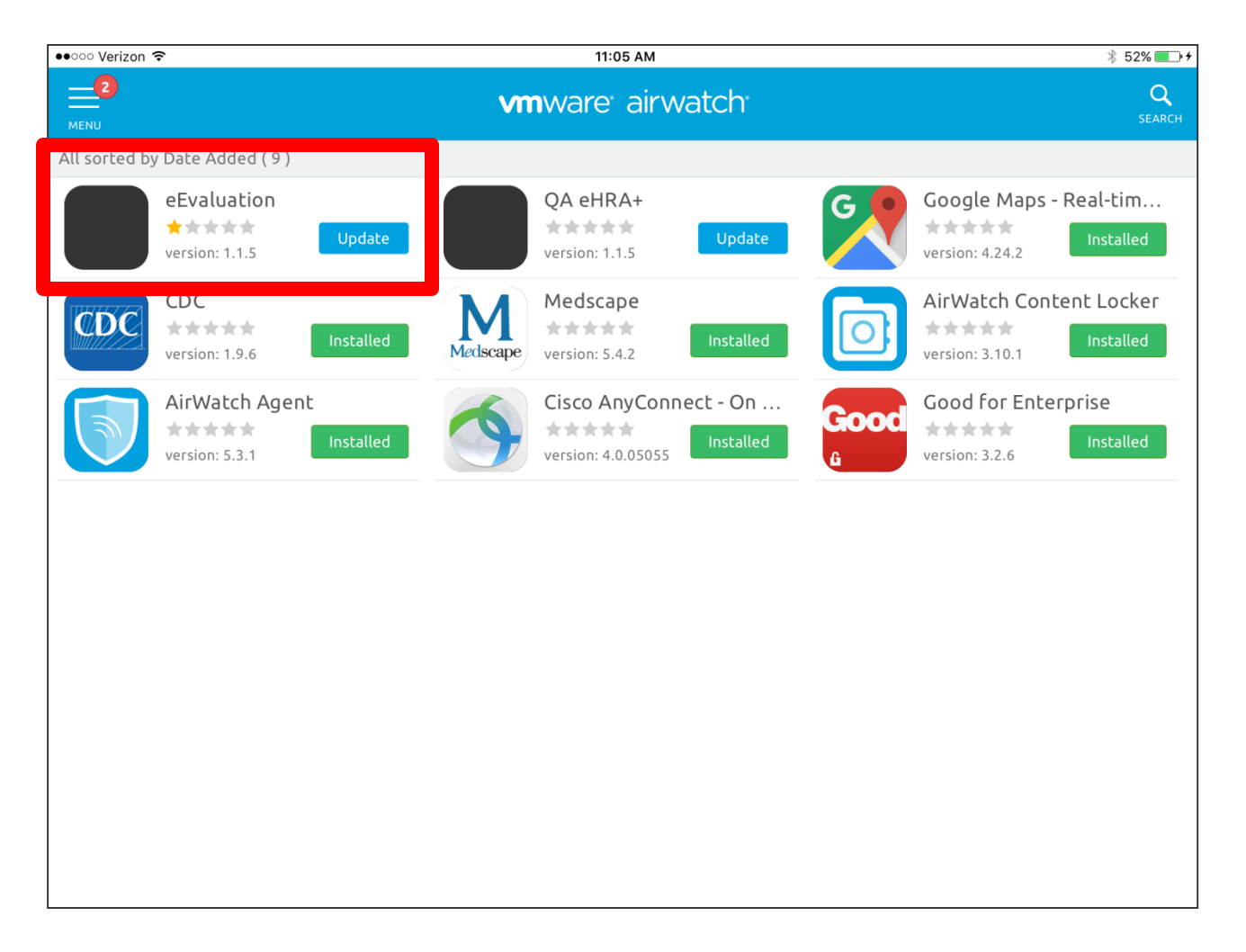

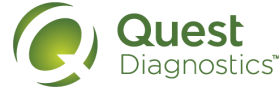

# **Confirm Installation**

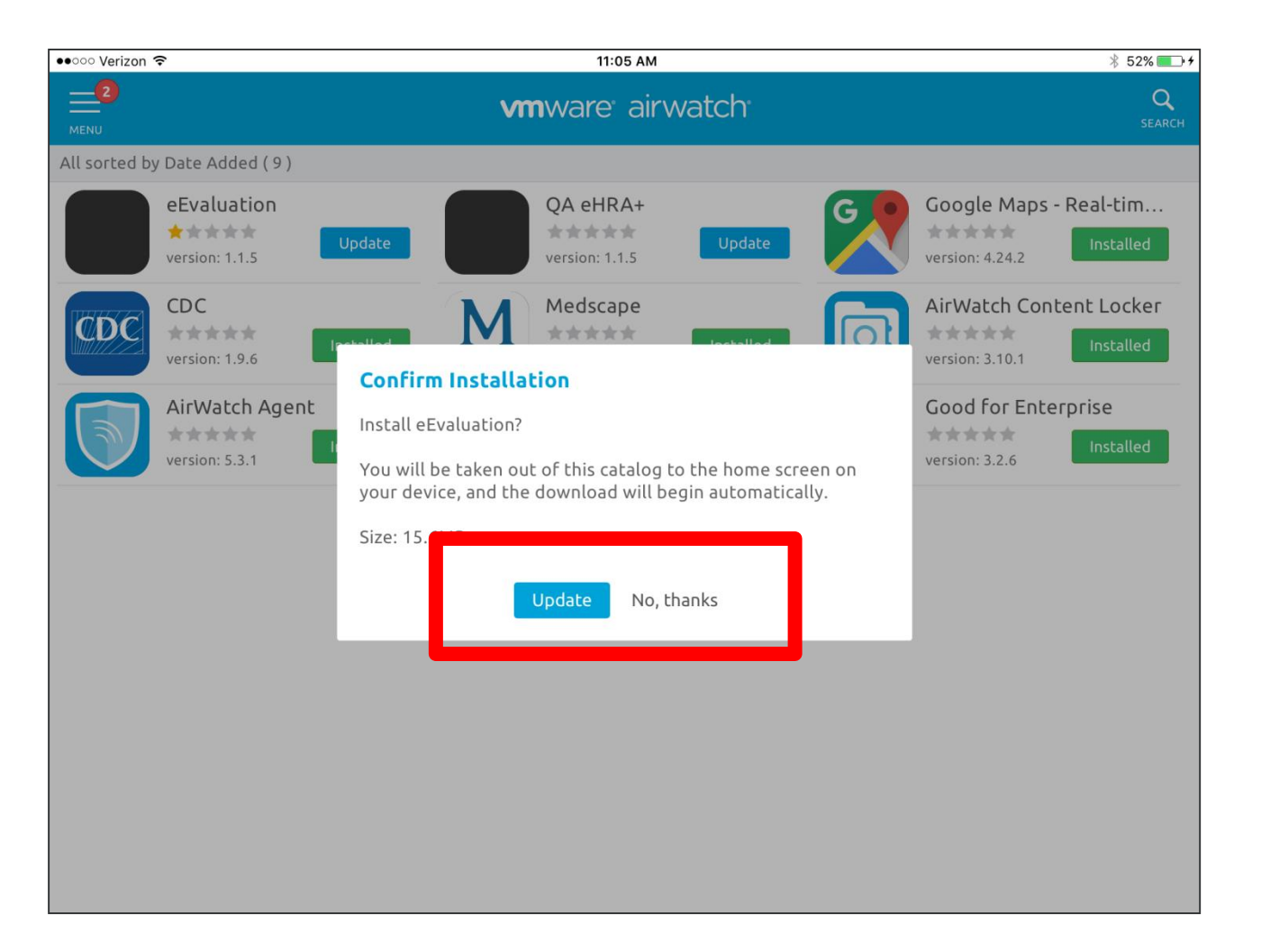

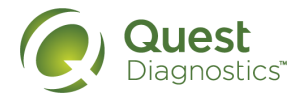

# Icon will switch to Processing

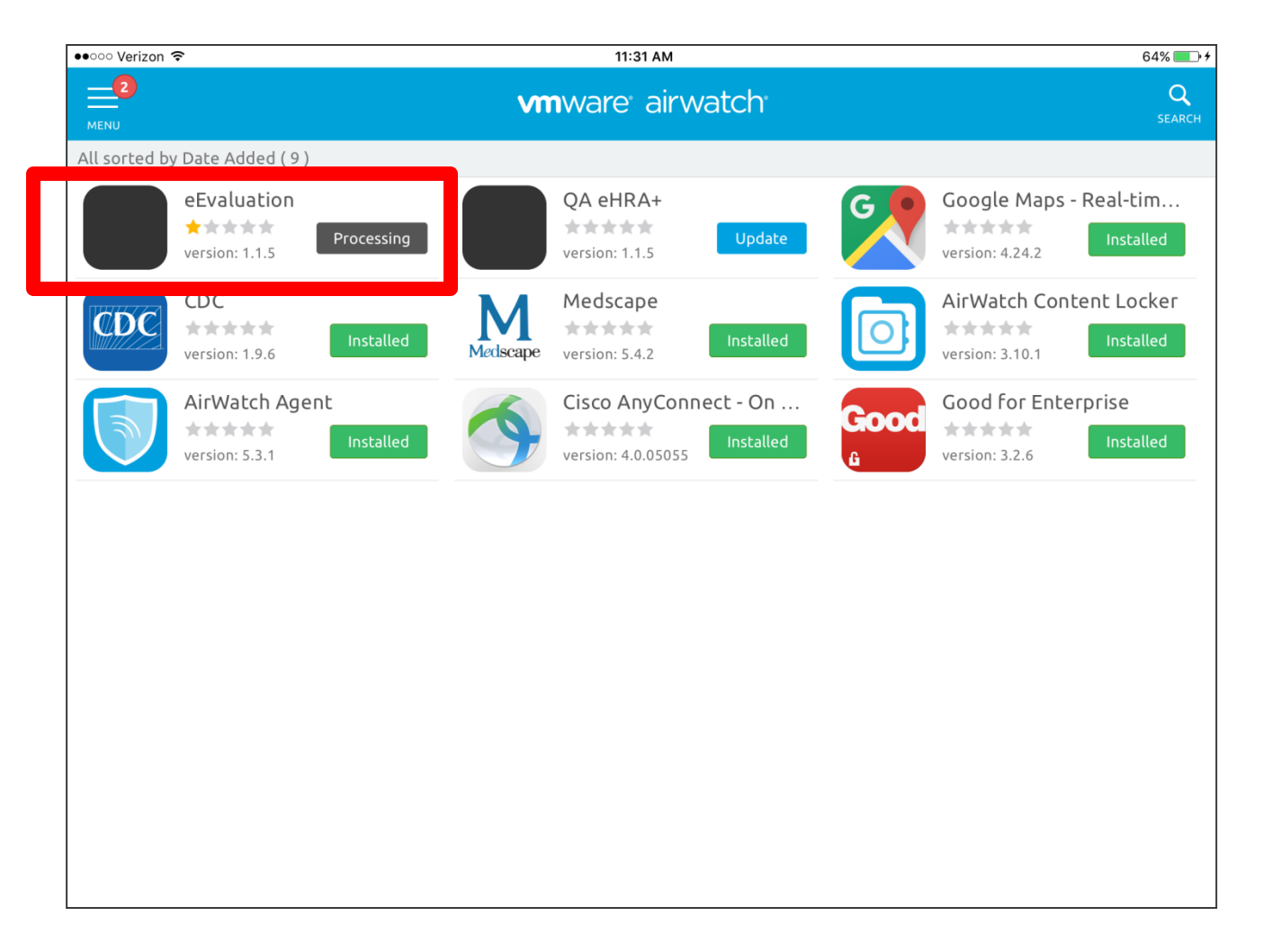

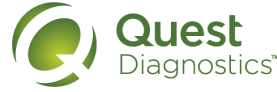

### Now Login to eHRA – current version is 1.1.5

| ••••• Verizon হ<br>ExamOne*<br>A Quet Diagnostics Company | 11:33 AM         | 64% 💽 🗲     |
|-----------------------------------------------------------|------------------|-------------|
|                                                           | ExamOne <b>v</b> | Log In      |
| MediCheck <sup>®</sup><br>eHRA+                           | Username         | Settings    |
| Version 1.1.5                                             | Password         | Online Mode |
|                                                           |                  |             |
| Informed decisions. Improving lives.                      |                  |             |

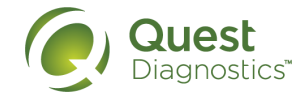